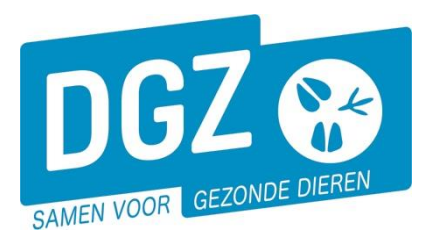

Dierengezondheidszorg Vlaanderen vzw Contactadres: Industrielaan 29 - 8820 TORHOUT Maatschappelijke zetel: Hagenbroeksesteenweg 167 - 2500 LIER BTW BE 0409.450.856 • RPR Antwerpen - afdeling Mechelen info@dgz.be • 078 05 05 23 • www.dgz.be

## HANDLEIDING: INGAVE VKI SCHAPEN, GEITEN EN HERTACHTIGEN

Klik op 'VKI melding'.

| Basiseenheden       | Bewegingsmeldingen | Andere meldingen            |
|---------------------|--------------------|-----------------------------|
| Bekijk operator     | Bewegingsmelding   | Register 15/12-telling      |
| Bekijk inrichting   | -                  | <u>Behandelings</u> melding |
| Bekijk beslag       |                    | VKI melding                 |
| Bestelling          | Opzoeken meldingen | Algemene Taken              |
| Opzoeken bestelling | Opzoeken melding   | Overzicht rapporten         |
| Aanmaken bestelling |                    | Beheer profiel              |
|                     |                    | Wijzigen paswoord           |
|                     |                    | Info                        |
|                     |                    | Contactformulier DGZ        |

Je komt op het scherm 'Beheer VKI melding'.

|                             |              |                                         |            |                |                       |                |   |         |                       |       |             | •     |          |
|-----------------------------|--------------|-----------------------------------------|------------|----------------|-----------------------|----------------|---|---------|-----------------------|-------|-------------|-------|----------|
| Beheer VKI melding          |              |                                         |            |                |                       |                |   |         |                       | Actie | Registreren | ✓ H × | <u>\</u> |
| Meldingsnummer              |              |                                         |            |                | Herkomst VKI          | Lokaal         | ~ |         | Overnemer             | 3     |             | ٩     | -        |
| Beslag                      | BE -0501     | ۹ ۵                                     |            |                | Diertype              | Schaap         | ~ |         |                       |       |             |       |          |
| Beslagcode                  |              |                                         |            |                | Diersubtype           | Schaap         | ~ |         | Vervoerder            |       |             | ٩     | -        |
| Verantwoordelijke           | BE           | ۹ 🕿                                     |            |                | Aantal dieren         |                |   | 1       |                       |       |             |       |          |
|                             |              |                                         |            |                | Geplande vertrekdatum | 29/03/2024 🖻 🙎 |   |         | Slachthuis van besten | nming |             | ٩     | -        |
| Bedrijfsdierenarts          |              | ۹ 📼                                     |            |                | Meldingsstatus        | Nieuw          |   |         |                       |       |             |       |          |
|                             |              |                                         |            |                | Meldingsdatum         |                |   |         |                       |       | Aanmaken    |       |          |
| 6                           | 7            |                                         |            |                |                       | Taal           |   | Rapport |                       |       |             |       |          |
| Algemeen Behandelin         | ng Historiek | Validatie                               | Commentaar | Groep van meld | ingen                 |                |   |         |                       |       |             |       |          |
| Problemen vastgesteld in de | stal         |                                         |            |                |                       |                |   |         |                       |       |             |       |          |
| Sterfte                     | Neen         |                                         |            | × Oorzaal      | sterfte               |                |   |         |                       |       |             |       |          |
|                             | <u>ال م</u>  |                                         |            |                |                       |                |   | 4       |                       |       |             |       |          |
| Ziekte                      | Neen         |                                         |            | v Oorzaal      | ziekte                |                |   |         |                       |       |             |       |          |
|                             | C C          |                                         |            |                |                       |                |   | h.      |                       |       |             |       |          |
| Onderzoeken                 | 5 Neen       |                                         |            | ~              |                       |                |   |         |                       |       |             |       |          |
| Reden van slachting         |              |                                         |            |                |                       |                |   |         |                       |       |             |       |          |
| Onzet datum                 | dd/mm/       | ()) () () () () () () () () () () () () |            |                |                       |                |   |         |                       |       |             |       |          |

- 1. Vul het 'Aantal dieren' in.
- 2. Vul de 'Geplande vertrekdatum' in.
- 3. Vul de 'Overnemer' in.
- 4. In het tabblad 'Algemeen' voer je het antwoord op onderstaande vragen in: Was er onlangs op het bedrijf:
  - a. Uitzonderlijke sterfte?
  - b. Uitzonderlijke ziekte?
  - > Antwoord met ja of neen.
  - Indien Ja: Wat is de oorzaak?
- 5. Waren er onlangs onderzoeken: ja of neen
  - Indien Ja: Er komt een nieuw tabblad 'Onderzoeken' te voorschijn waar je de gegevens kan ingeven (zie stap 5).

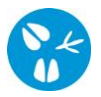

- 6. Klik op het tabblad 'Behandeling' (indien van toepassing)
  - a. Klik op 'Toevoegen' rechts in de balk 'Geneesmiddelen en voederadditieven'.

|                |                 |             |           |           |            |                     | 6a |
|----------------|-----------------|-------------|-----------|-----------|------------|---------------------|----|
| Algemeen       | Behandeling     | Onderzoeken | Historiek | Validatie | Commentaar | Groep van meldingen | va |
| Geneesmiddeler | n en voederaddi | tieven      |           |           |            |                     |    |
|                |                 |             |           |           |            |                     |    |

b. Klik op het icoontje van het vergrootglas om een geneesmiddel op te zoeken.

| Algemeen       | Behandeling Onderzoeken        | Historiek Validatie | Commentaar Groep van meldingen |                        |                      |           |
|----------------|--------------------------------|---------------------|--------------------------------|------------------------|----------------------|-----------|
| Geneesmiddelen | en voederadditieven            |                     |                                |                        |                      | Toevoegen |
|                | Type behandeling               |                     | Geneesmiddel                   | Begindatum behandeling | Einddatum behandling | Wachttijd |
| н×             | Toevoegingsmiddelenbehandeling |                     | 6b a a                         | dd/mm/]]]]             | dd/mm/jjjj 🗃         | 0         |

Er opent een dialoogscherm.

| z  | oeken Geneesmidde             | l                 |                     |                       |                       |                     | 🂁 🗙 💆     |
|----|-------------------------------|-------------------|---------------------|-----------------------|-----------------------|---------------------|-----------|
| N  | aam geneesmiddel 6            |                   |                     |                       | Enkel favori          | eten tonen          |           |
| Т  | /pe geneesmiddel              |                   | -                   |                       |                       |                     |           |
| A  | ard van het medicijn          |                   | -                   |                       |                       |                     |           |
| SI | atus geneesmiddel             | Actief            | Medicine Disclaimer |                       |                       |                     |           |
|    | antal gevonden resultaten: 15 |                   |                     |                       |                       |                     | <u>6d</u> |
| 2  | loekresultaten                |                   |                     |                       |                       |                     | Zoeken    |
|    |                               | Code geneesmiddel | Naam geneesmiddel   | Type geneesmiddel     | Aard van het medicijn | Status geneesmiddel |           |
| 6e | ۲                             |                   |                     | Vaccin                |                       | Actief              |           |
|    | ۲                             |                   |                     | Andere geneesmiddelen |                       | Actief              |           |

- c. Geef de eerste letter van het geneesmiddel in.
- d. Klik op de knop 'Zoeken'.
- e. Klik op het 'Selecteer-icoontje' vooraan het geneesmiddel. Het dialoogscherm verdwijnt.

|    | Algemeen       | Behandeling Onderz       | oeken Histori | ek Validatie | Commentaar | Groep van meldingen |    |                        |     |                      |   |           |           |
|----|----------------|--------------------------|---------------|--------------|------------|---------------------|----|------------------------|-----|----------------------|---|-----------|-----------|
|    | Geneesmiddelen | en voederadditieven      |               |              |            |                     |    |                        |     |                      |   |           | Toevoegen |
|    |                | Type behand              | leling        |              | Ge         | reesmiddel          |    | Begindatum behandeling |     | Einddatum behandling |   | Wachttijd |           |
| 6i | HX             | Toevoegingsmiddelenbehan | deling        |              | ٩          | 9                   | 6f |                        | • 6 | g                    | Ð | 6h        |           |

- f. Geef 'Begindatum behandeling' in.
- g. Geef 'Einddatum behandeling' in als het gedurende een periode toegediend werd.
- h. Geef de wachttijd in.
- i. Klik op het icoontje van de diskette vooraan het geneesmiddel om de behandeling op te slaan.
- 7. Indien er onderzoeken waren, klik je op het tabblad 'Onderzoeken'.

|       | Algemeen Be                          | handeling Onderzoeken Historiek                                                                      | Validatie Commentaar Groep                                                                      | ran meldingen                        |              |                   | 7a           |
|-------|--------------------------------------|----------------------------------------------------------------------------------------------------|-------------------------------------------------------------------------------------------------|--------------------------------------|--------------|-------------------|--------------|
| Onder | zoeken uitgevo                       | erd in het kader van de voedselveilighei                                                             | d                                                                                               |                                      |              |                   | Toevoegen    |
|       |                                      |                                                                                                    | Omschrijving onderzoek                                                                          | Onderzoek datum                      |              | Analyse           | resultaat    |
| 7e 🖻  | ×                                    | 7b                                                                                                   |                                                                                                 | 7c                                   | 📼 <b>7</b> d |                   |              |
|       | a. k<br>b. \<br>c. \<br>d. (<br>e. k | (lik op de knop '1<br>/ul de naam van<br>/ul de datum in v<br>Geef het analyse<br>(lik op het icoont | <b>Foevoegen'</b> .<br>het onderzoek i<br>an het onderzoe<br>resultaat in.<br>je van de diskett | n.<br>ek in.<br>e vooraan het onderz | oek          |                   |              |
| 8.    | Klik r<br>VKI-r                      | echts bovenaan<br>melding op te sla                                                                  | op het <b>icoontje</b><br>an.                                                                   | van de diskette om o                 | de           | Actie Registreren | 8<br>✓ 💾 🗶 💁 |

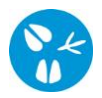

Eventuele tekortkomingen worden gemeld via een rode balk bovenaan (a). Afwijkingen worden getoond in het tabblad 'Validatie' (b).

| ette Registreren V H                  |
|---------------------------------------|
| []<br>[]<br>[]                        |
| a a a a a a a a a a a a a a a a a a a |
|                                       |
| Ig                                    |
| g                                     |
|                                       |
|                                       |
| Aanmaken kopie                        |
|                                       |
|                                       |
|                                       |
| Meldingsdatum                         |
| 9/03/2024 14:36                       |
|                                       |
| 9/                                    |

- 10. Vul of pas de gegevens aan. Je kan ook de 'Afwijking aanvaarden' door een vinkje te plaatsen. Klik nogmaals rechts bovenaan op het icoontje van de diskette (zie stap 8) om de VKI te registreren.
- 11. De VKI-melding krijgt nu een 'Meldingsnummer' (a) & 'Meldingsdatum' (b). Als 'Meldingsstatus' (c) zie je 'Aangevraagd' staan.

| Beheer VKI melding |     |         |       |   |   |                       |            |              |
|--------------------|-----|---------|-------|---|---|-----------------------|------------|--------------|
| Meldingsnummer     | 11a | 1477786 | 5724  |   |   | Herkomst VKI          |            | Lokaal       |
| Beslag             |     | BE      | -0601 |   | - | Diertype              |            | Geit         |
| Beslagcode         |     |         |       |   |   | Diersubtype           |            | Geit         |
| Verantwoordelijke  |     | BE      |       |   | 2 | Aantal dieren         |            | 10           |
|                    |     |         |       |   |   | Geplande vertrekdatum |            | 26/03/2024 🛢 |
| Bedrijfsdierenarts |     |         |       | ٩ | 2 | Meldingsstatus        | 1 <b>c</b> | Aangevraagd  |
|                    |     |         |       |   |   | Meldingsdatum         | 1b         | 26/03/2024   |